# **諏訪信用金庫アプリに新しい機能が** 追加されます

追加される機能
 定期性預金の照会機能
 定期預金の新約・解約機能
 定期積金の新約機能

機能追加日: 令和7年4月23日(水) 時刻未定

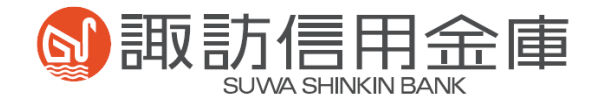

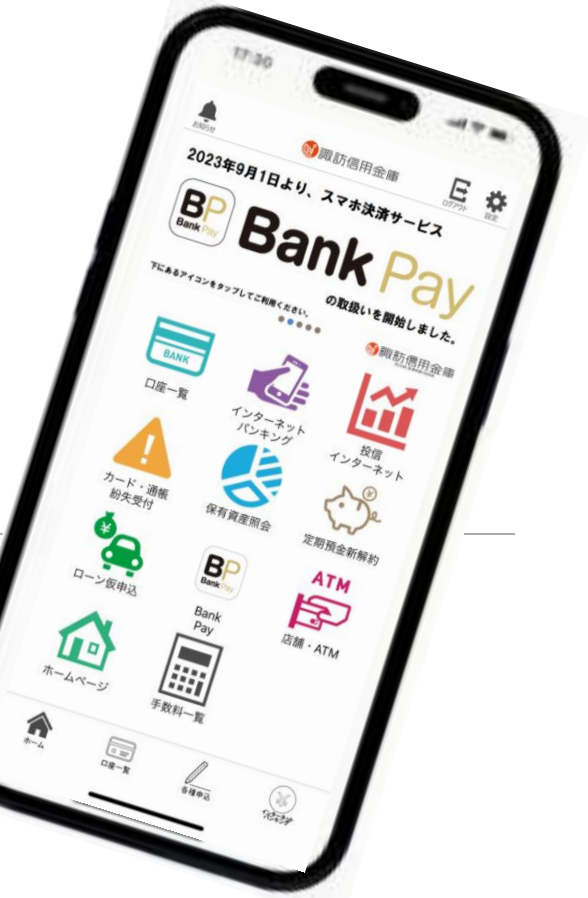

新機能の概要 

#### 1. 定期性預金の照会機能

アプリに口座をご登録いただいているお客さまにおけるすべての定期預金および定期積金 の明細を一覧でご確認いただけます。

#### 2. 定期預金(通帳式)の新約・解約機能 これまでの総合口座担保定期預金とは別に、通帳式定期預金の新約・解約の手続きが ご利用いただけます。(アプリによる管理の定期預金であり、紙の通帳は発行されません。)

#### 3. 定期積金の新約機能

定期積金の新約のお手続きがご利用いただけます。(アプリにご登録いただいている口座 からの自動振替による掛け込みとなります。)

(アプリによる管理の定期積金であり、証書は発行されません。)

#### 1. 定期性預金の照会機能

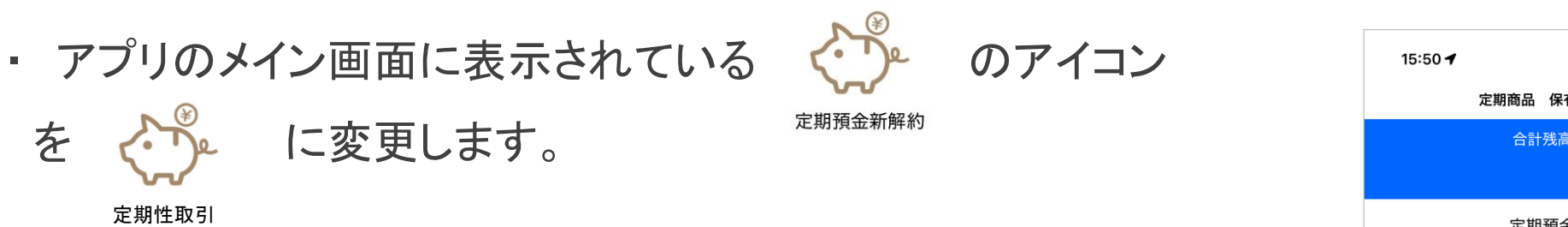

- アイコンをタップすると、本人認証後に定期商品保有状況画面 が表示されますので、「定期預金」または「定期積金」横の↓を タップするとお取引いただいている定期性預金の取引店・口座 番号・残高が表示されます。
- ② 各口座の表示をタップするとご契約内容の詳細が表示されます。

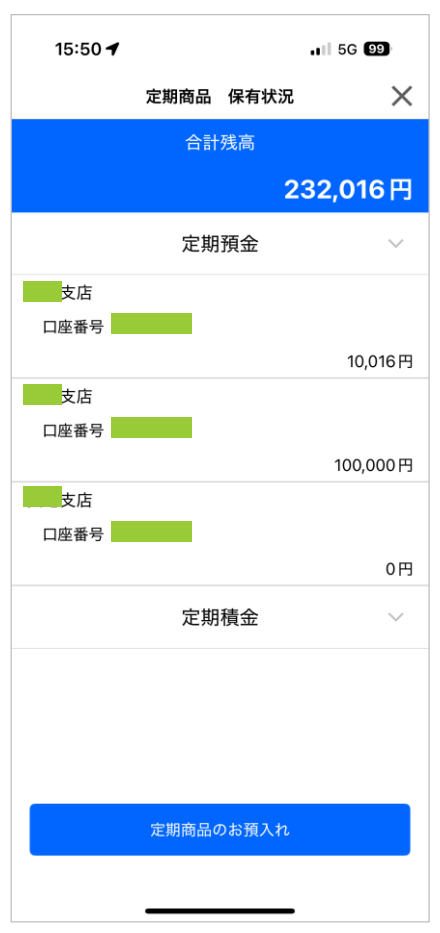

#### 1. 定期性預金の照会機能

③ 契約内容の表示は右の図のようになります。 (表示されているものは定期積金の契約内容詳細です。)

注:現状の契約内容が表示されていますが、定期預金の自動継続 前の内容や、定期積金の掛け込み状況についてはアプリでは ご確認いただけません。必要に応じて、お取引店の窓口へお申 しつけください。

| ご契約内容  |             |  |
|--------|-------------|--|
| 契約     | <b></b>     |  |
| 取扱店番   |             |  |
| 取扱店舗名  | 支店          |  |
| 口座番号   |             |  |
| 商品名    | 定期積金        |  |
| 給付契約金  | 30,021円     |  |
| 契約日    | 2025年04月17日 |  |
| 約定満期日  | 2025年10月17日 |  |
| 預入期間   | 6ヶ月         |  |
| 備金利率   | 0.250%      |  |
| 掛込回数   | 1/6 回       |  |
| 掛込周期   | 1ヶ月         |  |
| 掛込残高   | 5,000円      |  |
| 最終掛込日  | 04月17日      |  |
| 掛込日    | 25日         |  |
| 振替口座店番 |             |  |
| 振替口座科目 | 普通          |  |
| 振替口座番号 |             |  |
|        |             |  |
| Ē      | える          |  |

#### 2. 定期預金(通帳式)の新約・解約機能

- これまでご利用いただいている「総合口座担保預金」に加えて、定期預金(通帳式)の新規契約および解約をご利用いただけます。
- ・前記1.の定期性取引のアイコン をタップして 定期商品保有状況画面を表示させてお手続きいただき ます。

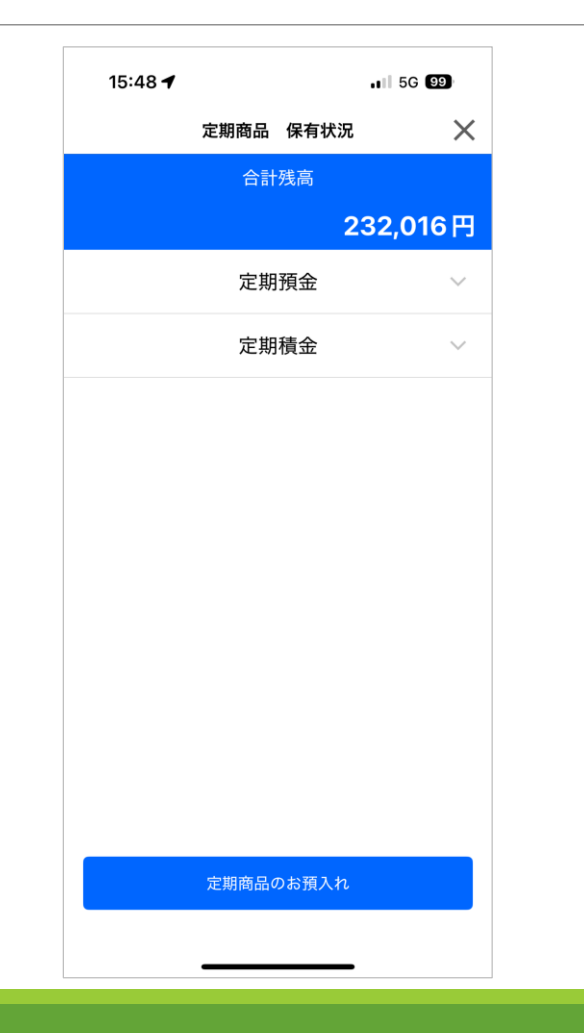

| ①「定期商品のお預  | 15:48 <b>イ</b> ,川 5G 199 | ②お取引結果の通知  | 15:50 🕇 🔐 56 🗐                                                                        |
|------------|--------------------------|------------|---------------------------------------------------------------------------------------|
| 入れ」ボタンをタップ | 合計残高                     | メール送信先確認の  | 合計残高 232.016 円                                                                        |
| します。       | 定期預金                     | メッセージが表示され | 定期預金 ~                                                                                |
|            | 定期積金                     | るため「確認」ボタン | 長地支店 ご確認ください                                                                          |
|            |                          | をタップする。    | ご登録されている以下のメールアドレスにお取引結果の<br>通知メールをお送りいたします。<br>・ の ・ の ・ の ・ の ・ の ・ の ・ の ・ の ・ の ・ |
|            | 定期商品のお預入れ                |            | 定期商品のお預入れ                                                                             |

③ 定期預金のお予 れに関する注意事 を確認し、「定期預 のお預入れを行う タンをタップします

| 顏入                    | 15:51 <b>-7</b> .11 56 🕑                                                                                                    | ④ 定期預金へ振替                    | 15:51 <b>-7</b>    46 💷                                                                                                    |
|-----------------------|----------------------------------------------------------------------------------------------------|------------------------------|----------------------------------------------------------------------------------------------------|
| 事項<br>資金<br>う」ボ<br>-。 | 定期商品 お預入れ メメリシングの「空期商品 お預入れ シングの「空期商品 お行うれる」 総合口座担保定期預金のお預入れん ホアブリたご登録いただいている総合口座に新しい定期預金の預けんた。 ため、総合口座をお持ちでない場合は、当金庫所定の総合口座を取られただいている普通預金口座を総合口座をして利用することができます。 ※ホアブリから「空期預金の預入れ」をご利用いただくためには、 総合口座などのです。 ※当金庫において、すでに別の口座にて総合口座をご利用いただいている場合には、新報の総合口座間隙はご利用いただけません。 総合口座担保定期預金のお預入れを行う 定期預金のお預入れを行います。 ※ボアブリから「ご期預金の預入れを行います。 ※ボアブリから「ご期預金の預入れをご利用いただくためには、本                                                | える振替元のロ座<br>をタップして選択し<br>ます。 | 定期預金 お預入れ       お客様がアプリに登録している普通預金口座を表示しています。       振覧元とする普通預金口座を選択してください。<br>選択いただいた口座から預入金額を引き落としいたします。       様       支店       普通 |
|                       | アプリへの普通預金口座の登録が必要です。<br>た期預金のお預入れを行う<br>た期積金の新規契約を行います。<br>本アプリから、定期積金の新規契約を行います。<br>本アプリから「定期積金の新規契約を行います。<br>本アプリから「定期積金の新規契約を行います。<br>い込み体育化、約定満期にたい公式日間がただくためには、本<br>かつらう通知金目を高額が必要です。<br>い込み特了化、約定満期にたい公式日間のただくためには、本<br>の合計金額が、払い込み金額を引き落としていた普通預金口座へ自<br>急急されます。<br>本い込みが遅延した場合には、満期日が遅延期間に相当する<br>期間線の遅べられるため自動入金されません。この場合は、お取引<br>広の常口によ由け、Hいただき解約することになりますので+分に・・・・・・・・・・・・・・・・・・・・・・・・・・・・・・・・・・・・ |                              |                                                                                                    |

Х

⑤-1 定期預金(通帳式)
 の口座をお持ちでない
 方は、口座開設時の規
 約の画面が表示される
 ため、規約を確認し、「確
 認しました」を選択します。

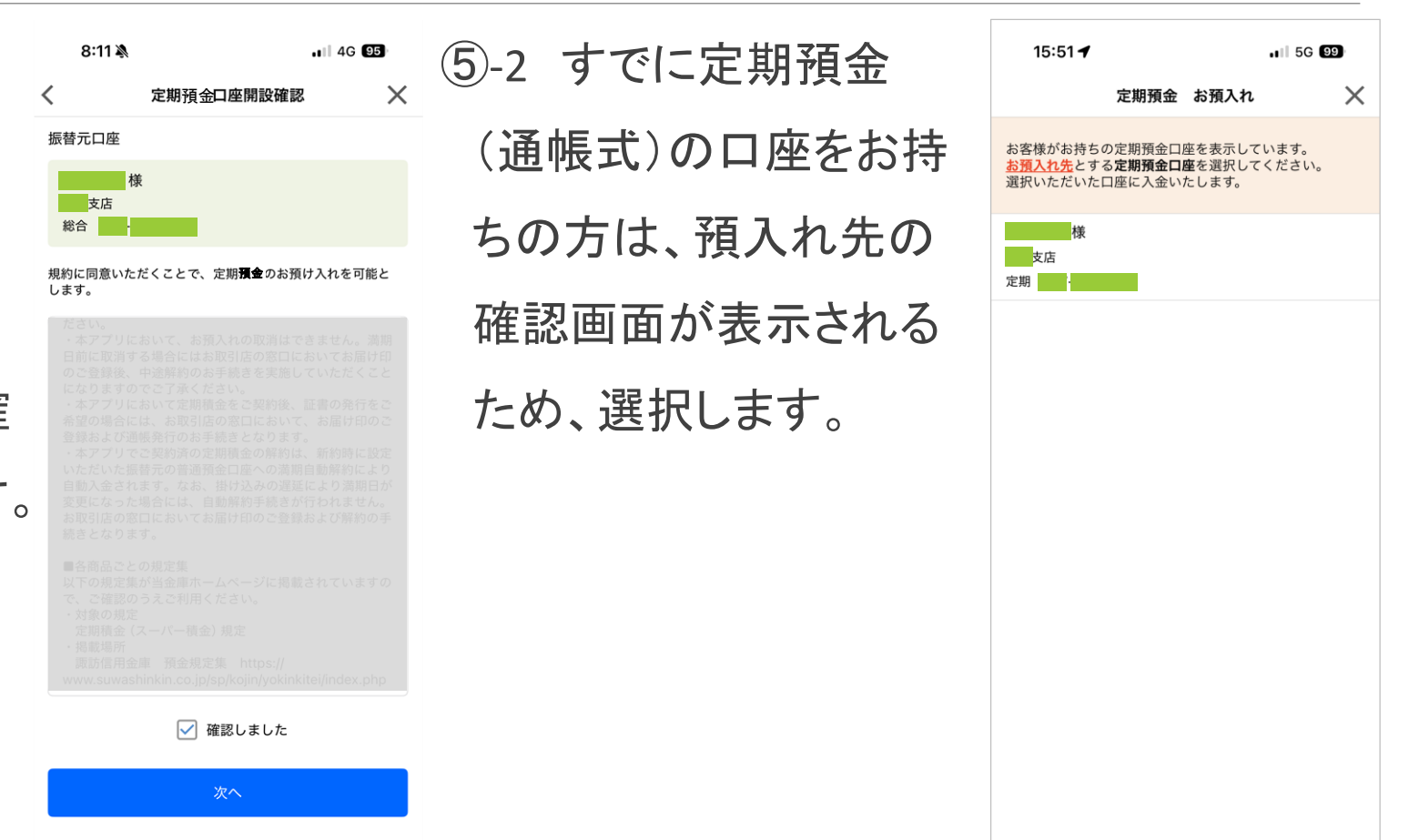

⑥ 定期預金の商品選択
 画面が表示されますの
 で、ご希望の商品をタッ
 プして選択します。

| 15:51 <b>イ ・</b> Ⅲ 5G 🗐<br>定期預金 お預入れ 🛛 🗙 | ⑦ 選択した商品の概要説 | 15:52 - 15:52 - 15:52 |
|------------------------------------------|--------------|----------------------------------------------------------------------------------------------------|
| ご希望商品 お取引内容 お取引内容 暗証番号<br>選択 入力 確認 入力    | 明が表示されるため、内容 | <ul> <li>商品名 スーパー定期</li> <li>1. 期間:1ヶ月、3ヶ月、6ヶ月、1年、2年、3年、4年、5年</li> <li>(万) 1時に二の保持また人に三利の保持にしての計算法</li> </ul>                                                                                                    |
| 振替元口座                                    | をご確認のうえ、よければ | (現人時に万霊継続まだは元村霊継続による自動継続<br>を選択していただきます。)<br>2. 預入方法:一括預入<br>3. 預入金額:100円以上<br>4. 払戻方法:満期日以後に一括して払戻します。<br>5. 利息                                                                                                    |
| 支店<br>総合                                 | 「この商品を選択する」を | 3. 10.8<br>(1) 適用金利:固定金利<br>(2) 利払方法(頻度)<br>・預入時の店頭表示の利率を約定利率として、満期日<br>まで適用します。<br>・ 合動機構物の利率は、機体日にわける店頭ま示の利                                                                                                    |
| 振替先口座<br>様<br>支店<br>定期<br>残高 0円          | タップします。      | ・自動継続後の利率に、継続日における活動表示の利<br>率を適用します。<br>・預入期間2年未満のものは満期日以後に一括して支<br>払います。<br>預入期間2年以上のものは、中間利払日(預入日か<br>ら満期日の1年前の応当日までの間に到来する預入日<br>の1年毎の応当日)以後および満期日以後に分割して支<br>払います。なお、中間利払日で支払う利息は、預入日<br>または前回の中間利払日からその中間利払日の前日ま<br>での日勤わせび合助日は刻を、小数                                                                                                    |
| ご希望の商品を選択してください。                         |              | (3)計算方法: (村利単位を1円とした1年を365日とす<br>スコ朝5章                                                                                                    |
| 変動金利定期預金                                 |              | 6. 税金:個人の利息には20% (国税15%、地方税<br>5%)の税金がかかります。(ただし、マル優を利用の<br>場合は除きます。)                                                                                                    |
| スーパー定期<br>大口定期                           |              | **平成25年1月1日から令和19年12月31日までの間に<br>支払われる利息には復興特別所得税が追加課税される<br>ため、20.315%(国税15,315%、地方税5%)の税金<br>がかかります。<br>7.中途解約の取扱い:満期日前に解約する場合は、<br>当金庫所定の中途解約利率(小数点第4位以下切捨て)<br>により計算した利息とともに支払います。(ただし、解<br>約日における普通預金利率を下限とします。)<br>2.************************************                                                                                                    |

⑧ 続いて表示された 画面において、預入 金額を入力し「次へ」 をタップします。

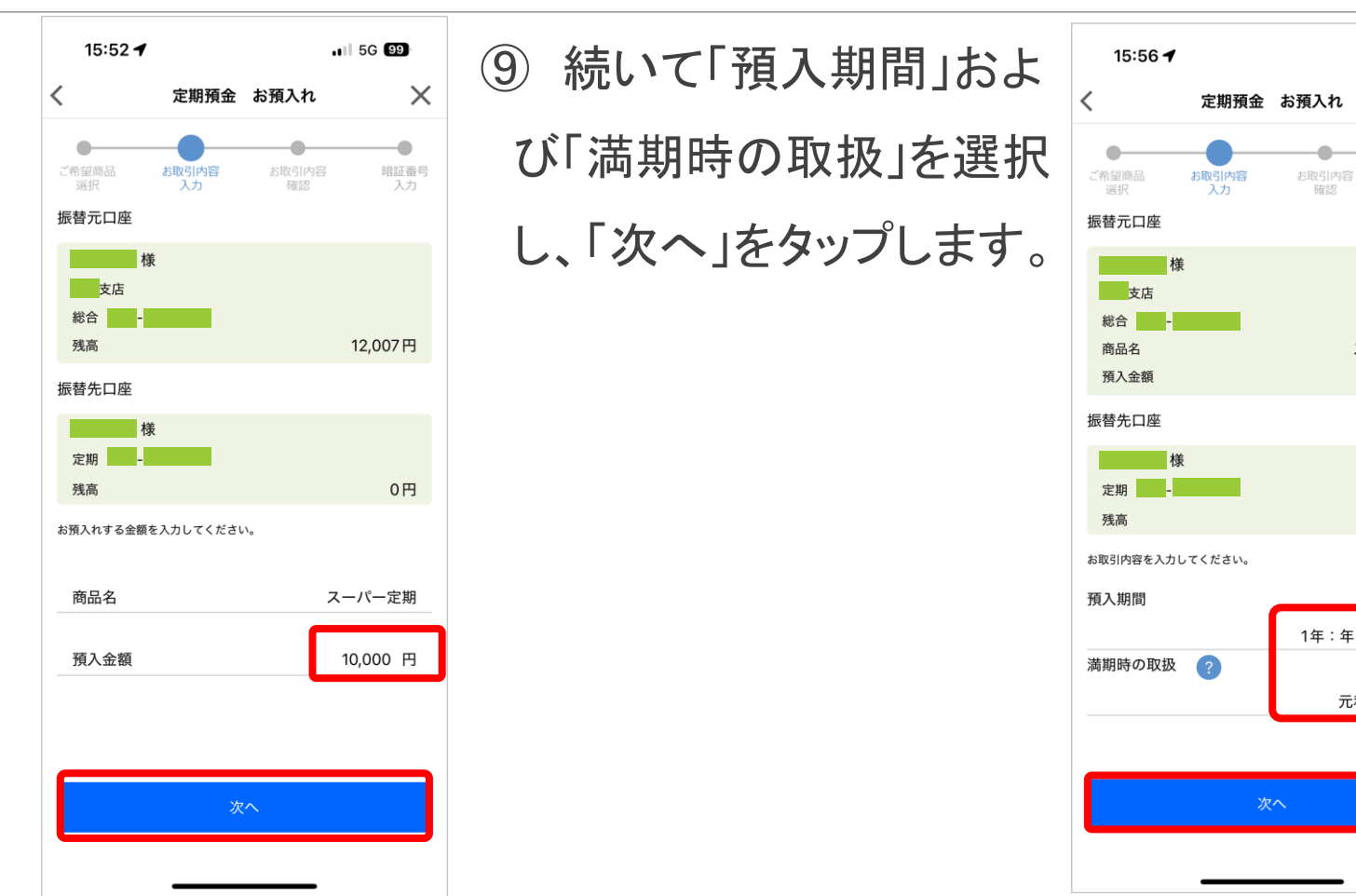

. 1 5G 98

スーパー定期

10,000円

0円

1年:年0.250% ▼

元利金継続 ▼

確認

 $\times$ 

•

暗証番号

ご入力いただきました内容の確認画面が表示されますので、よければ「次へ」をタップします。

| 16:16 🕇               |                     | •11         | 5G 97           |
|-----------------------|---------------------|-------------|-----------------|
| <                     | 定期預金                | お預入れ        | ×               |
| ご希望商品<br>選択           | よ取引内容<br>入力         | お取引内容<br>確認 | ●<br>暗証番号<br>入力 |
| お取引内容をご確<br>よろしければ、「次 | 認ください。<br>へ」を押してくだる | šu,         |                 |
| 商品名                   |                     | スー          | パー定期            |
| 預入金額                  |                     |             | 10,000円         |
| 利率                    |                     | 年           | 0.250%          |
| 預入期間                  |                     |             | 1年              |
| 預入日                   |                     | 2025年(      | 04月15日          |
| 満期日                   |                     | 2026年(      | 04月15日          |
| 満期時の取                 | 扱                   | 元           | 利金継続            |
| 振替元口座                 |                     |             |                 |
| 大店<br>総合              | Ŕ                   |             |                 |
| 振替先口座                 |                     |             |                 |
| 定期                    | ŧ                   |             |                 |
| 金額                    | 変更                  | 次へ          |                 |
|                       |                     |             |                 |

 1) 振替元普通預金のキャッシュカードの暗証番号を 入力して「お取引実行」を タップしてください。

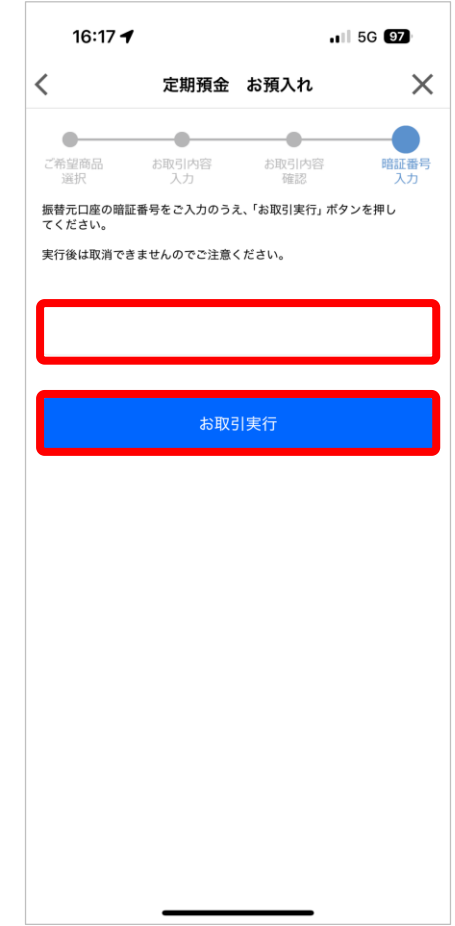

12 以上でお手続きは 13 お預入れ完了の画面が 16:18 🗲 . SG 97 11 5G 97 16:18 -定期預金 お預入れ X 定期預金 お預入れ 完了です。お取引完了 表示されます。 -定期預金のお預入れが完了しました。 振替元口座の暗証番号をご入力のうえ、「お取引実行」ボタンを押し 通知のメールを送信し てください。 実行後は取消できませんのでご注意ください。 ているため確認してく 🚮 お知らせ 閉じる ださい。 取引通知を以下のメールアドレスに送付 しました。 .ne.jp 数分経ってもメールが届かない場合は、 お問い合わせ窓口までお問い合わせくだ さい。 ОК

| ・前記1. の定期性取引のアイコン 🚓 をタップして                          | 15:50 -           | 11 5G 99 |
|-----------------------------------------------------|-------------------|----------|
| ☆ つうしょう しゅう ひん ひん ひん ひん ひん ひん ひん ひん ひん ひん ひん ひん ひん  | 定期商品 保有状况<br>合計残高 | X        |
| に 初 向 叩 休 行 仇 川 凹 凹 ど 衣 小 C ビ し の 丁 帆 C い 1 _ / _ C | 23                | 2,016円   |
| ます。                                                 | 定期預金              | $\sim$   |
|                                                     | 定期積金              | $\sim$   |
|                                                     |                   |          |
|                                                     |                   |          |
|                                                     |                   |          |
|                                                     |                   |          |
|                                                     |                   |          |
|                                                     |                   |          |
|                                                     |                   |          |
|                                                     |                   |          |
|                                                     | 定期商品のお預入れ         |          |

13

① 解約する口座をタップ して選択します。

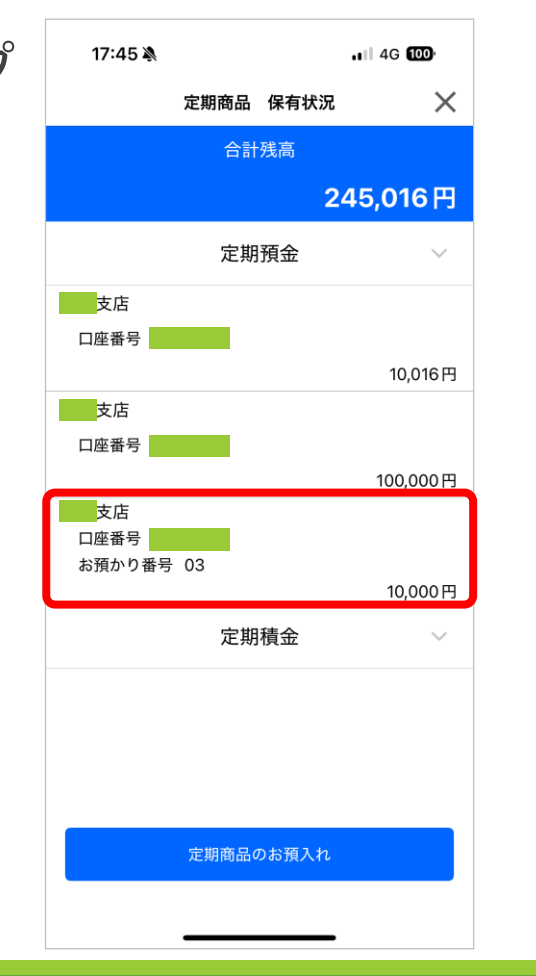

| 2 | 選択した口座の詳    |
|---|-------------|
| 紙 | 田が表示されますの   |
| 7 | ミ、よろしければ「この |
| 埞 | 2期預金を解約する」  |
| を | タップして選択してく  |
| た | さい。         |

| 17:45 🕇 | . <b>.</b>      |
|---------|-----------------|
|         | ご契約内容           |
|         | 契約情報            |
| 取扱店番    |                 |
| 取扱店舗名   | 支店              |
| 口座番号    |                 |
| 預入番号    | 03              |
| 商品名     | スーパー定期          |
| お預かり残高  | 10,000円         |
| 利率      | 0.250%          |
| 預入日     | 2025年04月15日     |
| 期間      | 1年              |
| 満期日     | 2026年04月15日     |
| 満期の取扱   | 元利金継続           |
| 課税区分    | 分離課税            |
|         |                 |
|         |                 |
|         |                 |
|         |                 |
|         |                 |
|         |                 |
|         |                 |
|         |                 |
| 戻る      | この定期預金を<br>解約する |
|         |                 |
| -       |                 |

お取引結果の通知 (**4**) .11 4G 100 定期預金のご解約時の 17:45 🔊 定期商品 保有状況 メール送信先確認の 定期預金のご解約 注意事項が表示されます 本アプリにご登録いただいている定期預金の解約を行 います。 解約いただいた定期預金元金と利息は、本アプリにご メッセージが表示され ので、内容をご確認いただ 登録いただいている普通預金口座に入金します。 \*本アプリから「定期預金の解約」をご利用いただくた めには、本アプリへの普通預金口座の登録が必要です。 るため「確認」ボタン き、よろしければ「OK」をタ をタップする。 ップしてください。

キャンセル

OK

17:45 ┥ 11 5G 100 X 定期商品 保有状況 245,016円 定期預金 長地支店 ご確認ください ご登録されている以下のメールアドレスにお取引結果の 通知メールをお送りいたします。 .ne.jp ■留意事項 ご登録されているメールアドレスについて、以下メール アドレスからのメールを受け取れるように設定してくだ さい。 ssupport@suwashinkin.co.ip メールアドレス 確認 変更

⑤ 解約する口座の詳細 とともに、解約方法の選 択画面が表示されますの で、解約方法を選択して 「次へ」をタップしてください。

| 17:45 🔉                                    |                            |                                               | . <b>11</b> 5G መ |
|--------------------------------------------|----------------------------|-----------------------------------------------|------------------|
| <                                          | 定期預金                       | ご解約                                           | ×                |
| お取引内容入力                                    | お取弓確                       | 内容認                                           | 暗証番号<br>入力       |
| 定期口座番号                                     |                            |                                               |                  |
| 預入番号                                       |                            |                                               | 03               |
| 商品名                                        |                            |                                               | スーパー定期           |
| 預入金額                                       |                            |                                               | 10,000円          |
| 利率                                         |                            |                                               | 年0.250%          |
| 預入期間                                       |                            |                                               | 1年               |
| 77 ~ 1<br>満期解約 (予約)<br>うの予約を行いま<br>預金口座に入金 | :満期日に自<br>す。満期日≧<br>されます。  | 202<br>目動解約され<br>当日に元金と                       | 1るよう解約<br>≤利息が普通 |
| <ul> <li>         ・<br/>・<br/>・</li></ul>  | 日前に即日開<br>解約利率が過<br>入金されます | <sub>解約</sub> を行いま<br><sup>適用され、テ</sup><br>す。 | €す。預入期<br>元金と利息が |
| 満期解約(予約)<br>中途解約                           | ?                          |                                               |                  |
|                                            | 次^                         | <b>`</b>                                      |                  |
|                                            |                            |                                               |                  |
|                                            |                            |                                               |                  |

【解約方法】

・解約には、「満期解約(予約)」および「中途解約」の2種類の方法があります。

#### 解約方法の選択にはご注意ください。

・満期解約(予約)は、次回の満期日に自動解約 されるように予約する方法です。(アプリでご契約いただいた定期預金は、満期日当日において もすでに自動継続されていますので、この方法 を選択すると次回の満期日まで自動解約されま せん。即時に解約したい場合には必ず中途解約 を選択してください。)

・中途解約は、満期日を待たずに即時に解約する場合に選択する方法です。

なお、画面の?をタップすると説明が表示されます。

17:46 🔉

⑥ 解約方法を確認し、よろしければ「次へ」をタップしてください。

| お取引内容<br>入力                                                   | お取引内容<br>確認 | 暗証番号<br>入力 |
|---------------------------------------------------------------|-------------|------------|
| 定期口座番号                                                        |             |            |
| 預入番号                                                          |             | 03         |
| 商品名                                                           |             | スーパー定期     |
| 預入金額                                                          |             | 10,000 P   |
| 利率                                                            |             | 年0.250%    |
| 預入期間                                                          |             | 1年         |
| 預入日                                                           | 20          | )25年04月15日 |
| 満期日                                                           | 20          | )26年04月15日 |
| 満期時の取扱                                                        |             | 元利金継続      |
| <ul> <li>解約方法を選択して</li> <li>満期解約(予約)</li> <li>中途解約</li> </ul> | <ください。<br>? |            |
|                                                               | 次へ          |            |

. II 5G 🚥

⑦ 中途解約時には、
 注意メッセージが表示
 されますので、内容を
 ご確認のうえ、よろしけ
 れば「OK」をタップして
 ください。

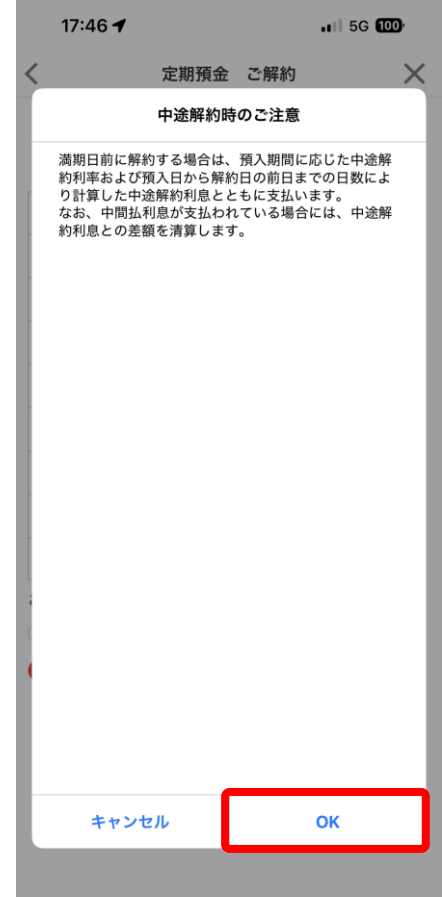

----

⑧ 解約内容の確認画面が 表示されますので、内容を ご確認のうえ、よろしければ 「次へ」をタップしてください。

| お取引内容をご確認く1<br>ようしければ、「次へ」4                 | 定期預金             | ご解約                     | :                      | × |
|---------------------------------------------|------------------|-------------------------|------------------------|---|
| お取引内容<br>入力<br>お取引内容をご確認くf<br>よろしければ、「次へ」 る | お取引確認            | 内容                      |                        |   |
| お取引内容をご確認くカ<br>よろしければ、「次へ」オ                 | C-++ 1 \         | 2                       | 暗証番号<br>入力             |   |
|                                             | とさい。<br>を押してください | <i>,</i> ) <sub>0</sub> |                        |   |
| 定期口座番号                                      |                  |                         |                        |   |
| 預入番号                                        |                  |                         | 03                     |   |
| 商品名                                         |                  | 7                       | スーパー定期                 |   |
| 預入金額                                        |                  |                         | 10,000円                |   |
| 利率                                          |                  |                         | 年 <mark>0.250</mark> % | , |
| 預入期間                                        |                  |                         | 1年                     |   |
| 預入日                                         |                  | 2025                    | 年04月15日                |   |
| 満期日                                         |                  | 2026                    | 年04月15日                |   |
| 解約方法                                        |                  |                         | 中途解約                   | 1 |
| *中途解約の場合、<br>場合がございます。                      | お取引実行時           | の利率が上記                  | の利率と異なる                | 5 |
| 振替先口座                                       |                  |                         |                        |   |
| 様<br>支店<br>総合 -                             |                  |                         |                        |   |
| 解約方法変                                       | 更                | ÿ                       | r^                     |   |

9 振替先普通預金の キャッシュカードの暗証 番号を入力して「お取 引実行」をタップしてく ださい。

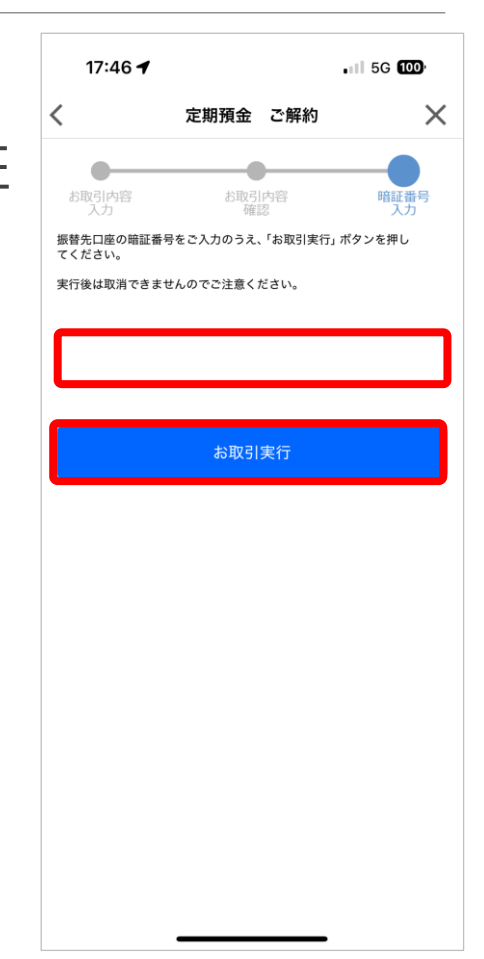

 1) 解約内容の確認画面が 表示されますので、内容を ご確認のうえ、よろしければ 「次へ」をタップしてください。

| 17:46 🔌   | , III 5G 🔟    |
|-----------|---------------|
| 定         | 2期預金 ご解約      |
| 以下の       | 内容でお取引を承りました。 |
| お取引内容     |               |
| 定期口座番号    |               |
| 預入番号      | 03            |
| 商品名       | スーパー定期        |
| 預入金額      | 10,000円       |
| 解約時利率     | 年 0.200%      |
| 税引き前利息    | 0円            |
| 税金        | 0円            |
| お支払金額     | 10,000円       |
| お支払日      | 2025年04月17日   |
| 解約方法      | 中途解約          |
| 振替先口座     |               |
| 様         |               |
| 支店        | _             |
| <b>総合</b> |               |
|           | 閉じる           |
|           |               |
|           |               |

- アプリにご登録いただいている口座からの自動
   振替により一定額を積み立てる定期積金の新約
   を利用いただけます。
- ・前記1.の定期性取引のアイコン 〜 をタップして 定期商品保有状況画面を表示させてお手続きいただき ます。

・「定期商品のお預入れ」をタップします。

| 15:48 🕇 |               |      | .ı∥ 5G 99 |   |
|---------|---------------|------|-----------|---|
|         | 定期商品          | 保有状況 | >         | < |
|         | 合計            | 残高   |           |   |
|         |               | 2    | 32,016 P  | Ð |
|         | 定期            | 預金   | $\sim$    |   |
|         | 定期            | 積金   | $\sim$    |   |
|         |               |      |           |   |
|         |               |      |           |   |
|         |               |      |           |   |
|         |               |      |           |   |
|         |               |      |           |   |
|         |               |      |           |   |
|         |               |      |           |   |
|         |               |      |           |   |
|         |               |      |           |   |
|         | <b>***</b> ** |      |           | 1 |

お取引結果の通知 (1) メール送信先確認の メッセージが表示され るため「確認」ボタン をタップする。

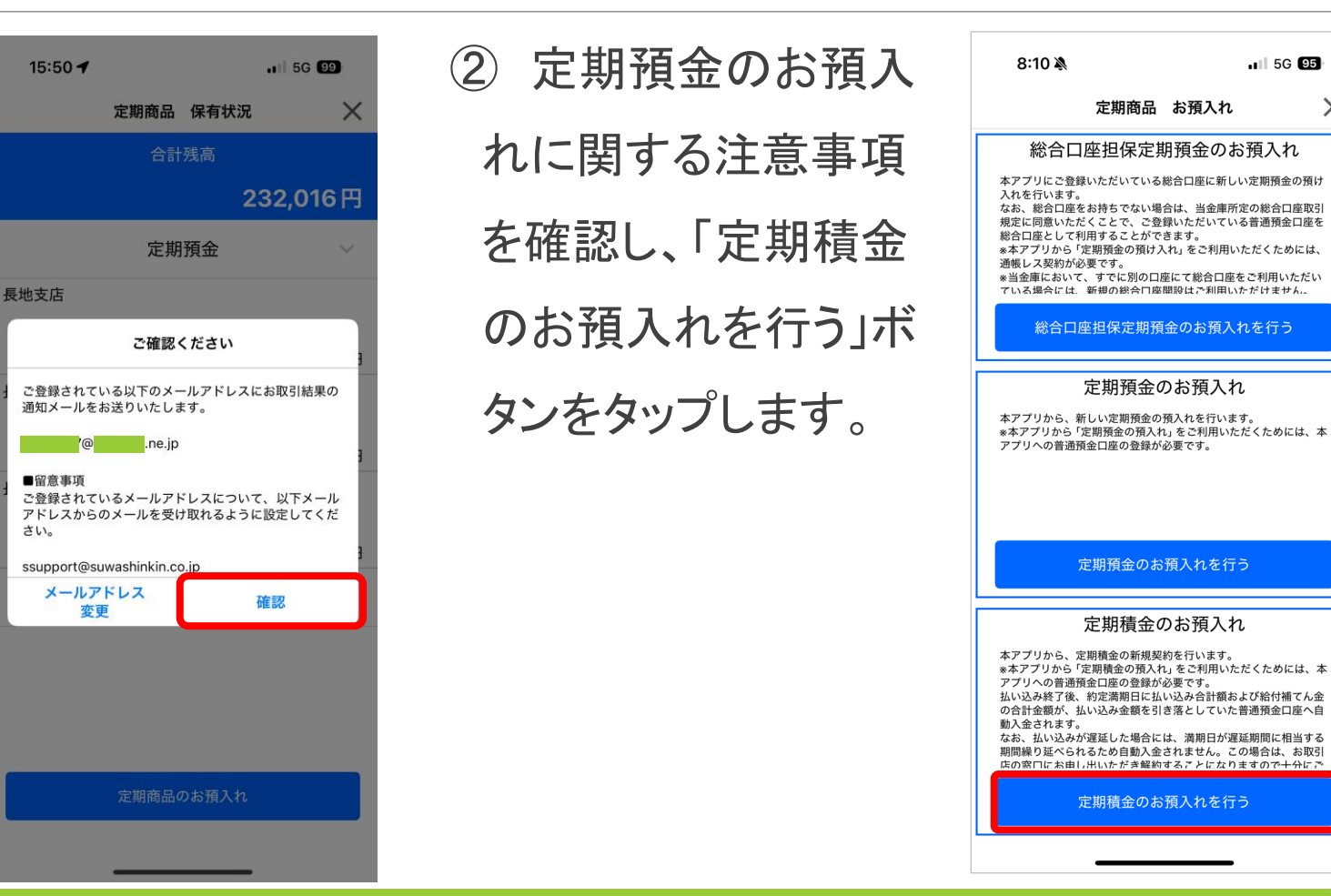

1 5G 95

Х

 ③ 定期積金へ振替 える振替元の口座 をタップして選択し ます。

| 8:11 🕇                                                                       |                        |                            | 1G 95 |
|------------------------------------------------------------------------------|------------------------|----------------------------|-------|
| 定期積金                                                                         | と お預                   | 入れ                         | ×     |
| お客様がアプリに登録してい<br>います。<br><u>振替元</u> とする <b>普通預金口座</b><br>選択いただいた口座から預<br>ます。 | いる普通う<br>を選択して<br>入金額を | 頁金口座をま<br>てください。<br>引き落としい | 示して   |
| 楼<br>支店<br>総合                                                                |                        |                            |       |
| 楼<br>支店<br>普通                                                                |                        |                            |       |
|                                                                              |                        |                            |       |
|                                                                              |                        |                            |       |
|                                                                              |                        |                            |       |
|                                                                              |                        |                            |       |
|                                                                              |                        |                            |       |

| ④ 定期預金のお預入 |
|------------|
| れに関する注意事項  |
| を確認し、「定期積金 |
| のお預入れを行う」ボ |
| タンをタップします。 |
|            |

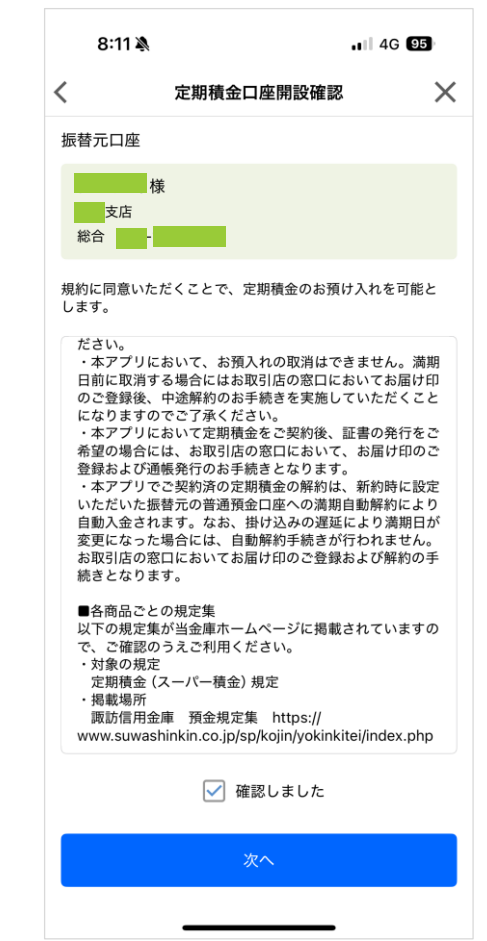

⑤ 続いて、お預入れ
 時の注意点が表示されますので、内容をご確認のうえ、「続けて定期積金商品選択」

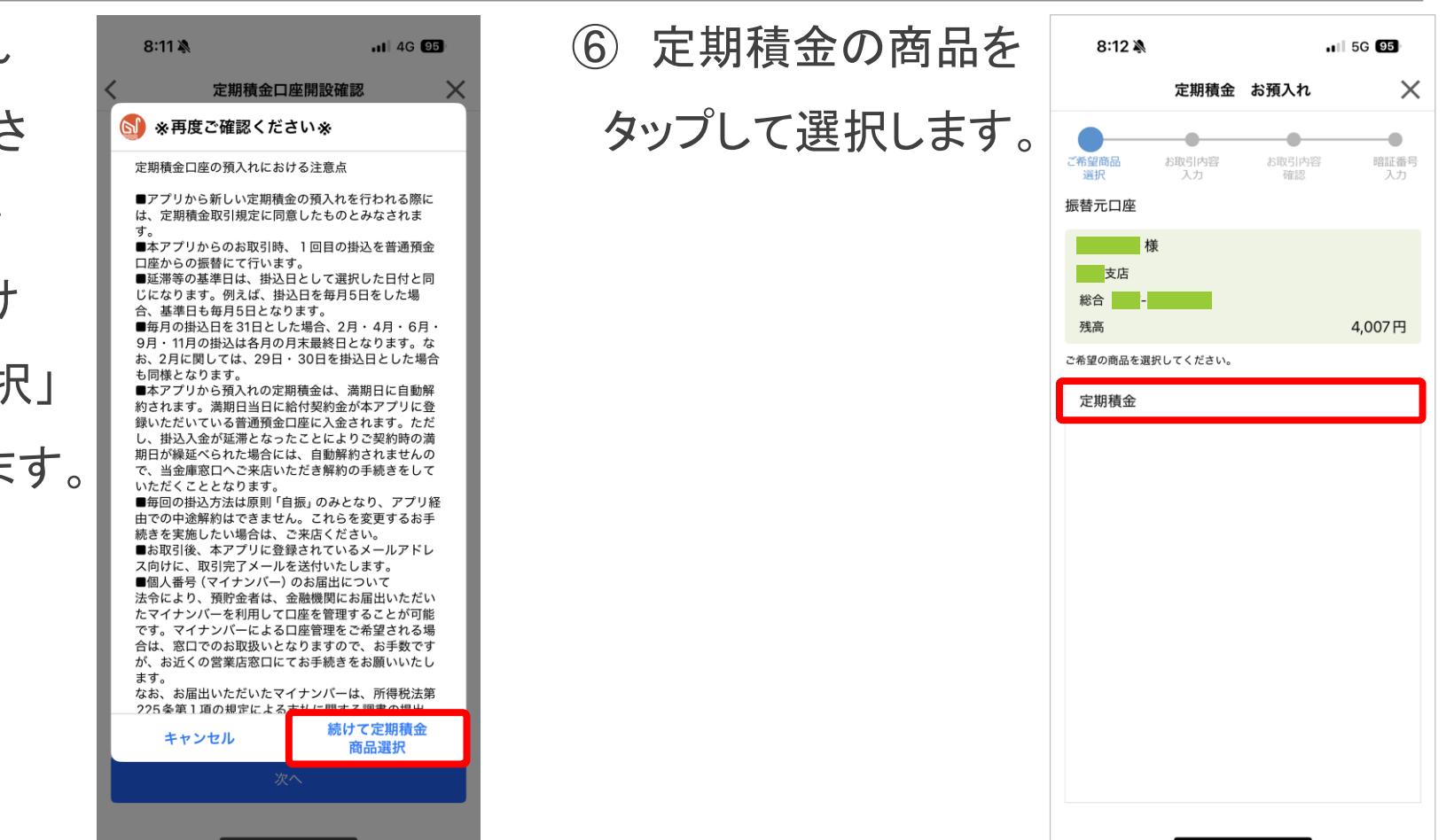

⑦ 続いて、選択した
 商品の概要説明が表
 示されますので、内容
 をご確認のうえ、よろし
 ければ「この商品を選
 択する」をタップします。

| 8:12 <b>-1</b> .1 56 95                        | ⑧「掛込金額」「掛込                                             | 8:13                                                                                                    |
|------------------------------------------------|--------------------------------------------------------|----------------------------------------------------------------------------------------------------|
| <text><section-header></section-header></text> | (8)「掛込金額」」 掛込<br>期間」「掛込日」を入<br>力(選択)して「次へ」<br>をタップします。 | 8:13         く       定期積金 お預入れ         ご希望商品 お取引内容       お取引内容         振替元口座       (************************************ |
|                                                |                                                        |                                                                                                    |

5G 95

Х

---● 暗証番号 入力

4,007円

定期積金

5,000 円

6ヶ月 ▼

25日 ▼

⑨ご入力いただいた内容の確認画面が表示されるため、確認しよければ「次へ」をタップします。

| 8:17 🔌                                                      |        |         | .ı∥ 5G 95    |                                     |
|-------------------------------------------------------------|--------|---------|--------------|-------------------------------------|
| く 定                                                         | 期積金    | お預入れ    |              | ×                                   |
| <ul> <li>ご希望商品</li> <li>送択</li> <li>お取引内容をご確認くだ。</li> </ul> |        | お取引内容確認 | 客 暗          | <ul> <li>証番号</li> <li>入力</li> </ul> |
| よろしければ、「次へ」を打                                               | 押してくださ | 50%     | <b>中加祥</b> 人 | *                                   |
| 間而石                                                         |        |         | 正期恒3         | E                                   |
| 新<br>村<br>会 約 新<br>五                                        |        |         | 30,021P      | 9                                   |
| 掛金総額                                                        |        |         | 30,000 P     | 9                                   |
| 給付補てん金                                                      |        |         | 218          | 4                                   |
| 備金利率                                                        |        |         | 年 0.250%     | 6                                   |
| 掛込金額                                                        |        |         | 5,000 P      | 9                                   |
| 掛込期間                                                        |        |         | 6ヶ月          | 3                                   |
| 掛込回数                                                        |        |         | 6 🗉          | ם                                   |
| 掛込日                                                         |        |         | 25 E         | 3                                   |
| 契約予定日                                                       |        | 2025    | 5年04月17日     | 3                                   |
| 満期予定日                                                       |        | 202     | 5年10月17日     | 1                                   |
| 次回掛込日                                                       |        | 2025    | 年05月25日      | 3                                   |
| 振替元口座                                                       |        |         |              |                                     |
| すた                                                          |        |         |              |                                     |
| 総合 -                                                        |        |         |              |                                     |
| 内容変更                                                        |        |         | 次へ           |                                     |
| _                                                           |        |         |              |                                     |

振替元普通預金の (10)キャッシュカードの暗 証番号を入力して「お 取引実行」をタップし てください。

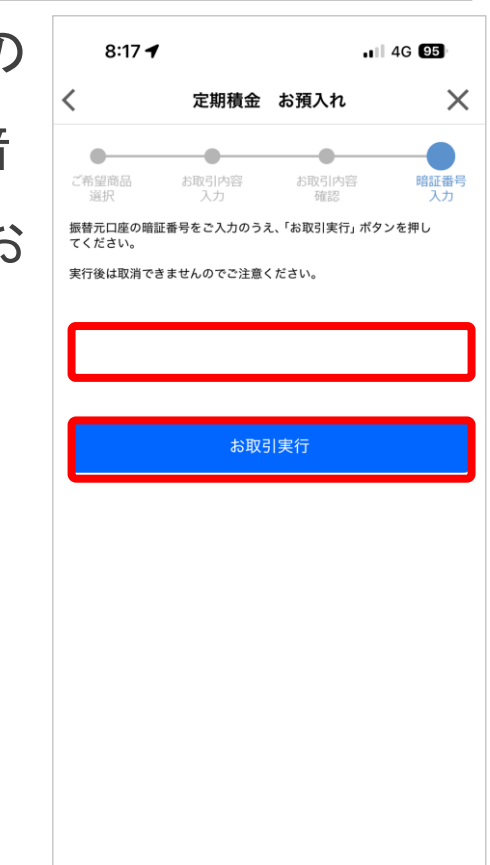

① 以上でお手続きは完了
 です。ご契約内容をご確
 認下さい。

| 8:18 ┥                                | . 5G 95                                 |
|---------------------------------------|-----------------------------------------|
| 定期商品                                  | 4 保有状況 >                                |
| ご契                                    | 約内容                                     |
| ±7)                                   | シカ 水車 キロ                                |
|                                       |                                         |
|                                       | 支店                                      |
|                                       |                                         |
|                                       | 定期積全                                    |
| 尚山石<br>                               | 30.021円                                 |
|                                       | 2025年04月17日                             |
|                                       | 2025年04月17日                             |
| ····································· | 6ヶ日                                     |
| 備会利率                                  | 0.250%                                  |
| 掛込回数                                  | 1/6回                                    |
| 掛込周期                                  | 1ヶ月                                     |
| 掛込残高                                  | 5,000円                                  |
| 最終掛込日                                 | 04月17日                                  |
| 掛込日                                   | 25日                                     |
| 振替口座店番                                |                                         |
| 振替口座科目                                | 普通                                      |
| 振替口座番号                                |                                         |
|                                       |                                         |
|                                       |                                         |
| 1                                     | 戻る                                      |
| 사는 101 [10]                           | A N N N N N N N N N N N N N N N N N N N |
|                                       |                                         |
|                                       |                                         |
|                                       |                                         |

| ・アプリで開設いただきました定期積金は掛込延滞          |
|----------------------------------|
| 等が発生しなければ、満期日に給付契約金が振            |
| 替元の普通預金口座へ自動入金されます。              |
| ・ 掛込延滞等が発生し、延滞金が発生する場合には、        |
| <u>給付契約金から延滞金が差し引かれた金額が自動</u>    |
| 入金されます。                          |
| ・掛込延滞が発生して、 <u>満期日に全ての掛込が完了し</u> |
| ない場合には、アプリでの自動解約は不可となります         |
| ので、お手数ですが、お取引店の窓口においてお手          |
| 続きください。                          |

### その他

本件に関するお問い合わせ先

すわしんサポートセンター(諏訪信用金庫事務部内)

Tel:0120-03-1917(フリーダイヤル)

受付時間:平日9:00~17:00

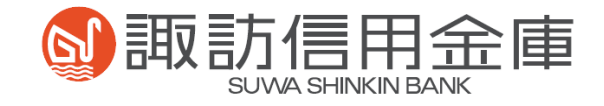